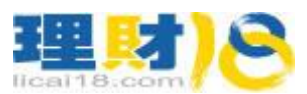

软件下载后安装到手机里面,目前没有专门 ipad 版, ipad 请下载 iPhone 版,是英文界面。 安卓版的安装后是中文界面,界面上苹果版和安卓版区别不大,苹果的英文版可以参照安卓版的对照翻译,下面以安卓版为例介绍,英文界面的截图是 iPhone 版。

 首先确保您的手机已经联网,下面是打开软件后的界面。如果您已经有真实的或者 模拟账户了,请点击上面的"用现有账户登录"。如果没有模拟账户,点击下方打开 模拟账户,后续操作也参考下面第2条。在此建议您先通过电脑或者联系我们客服 申请模拟账户后方便直接在手机里面登录。

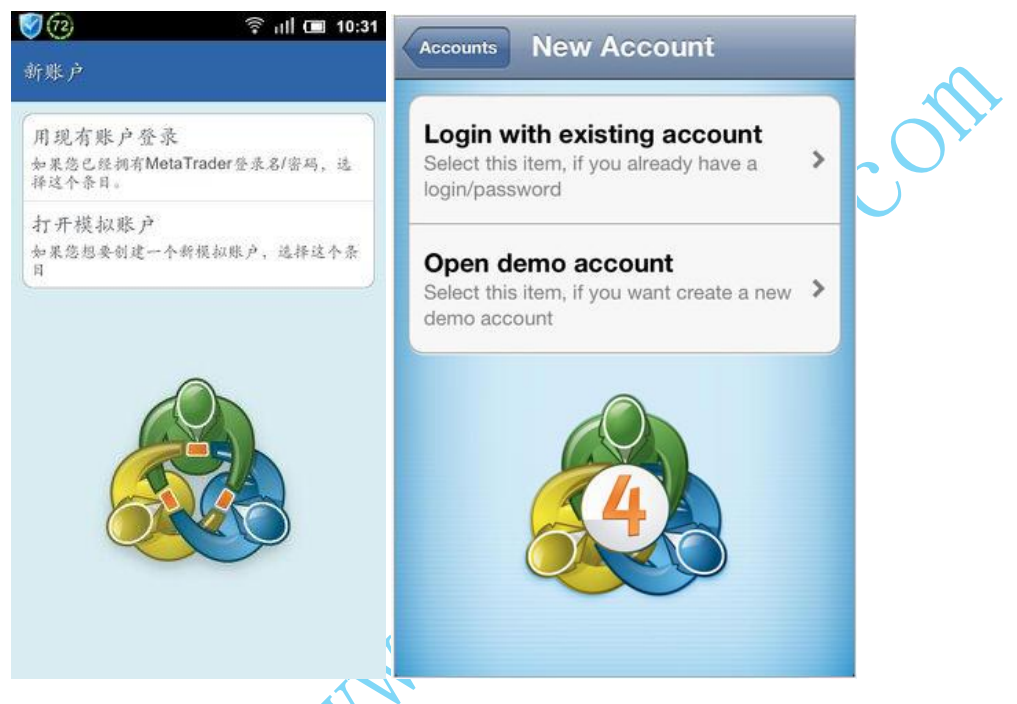

2. 点击后出现以下界面,在搜索框里面输入 Henyep,下面列表会显示兴业的服务器, 真实账户登录选择 Henyep-live,模拟账户登录选择 Henyep-demo。

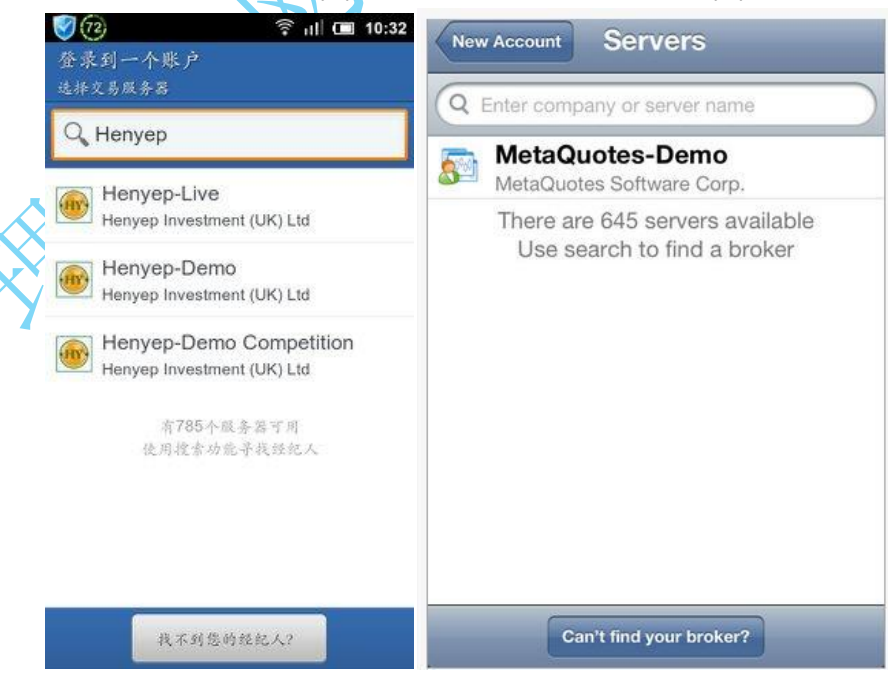

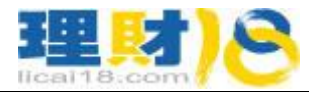

ve. com

3. 点击上面相应的服务器登陆账户,输入账号密码后点登录。

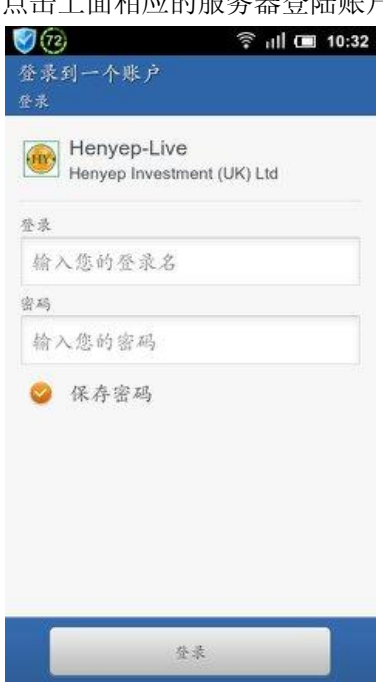

4. 登陆后界面。

| <b>1</b>                      |                                                             |                                                |                                         |                                     |                                             |
|-------------------------------|-------------------------------------------------------------|------------------------------------------------|-----------------------------------------|-------------------------------------|---------------------------------------------|
|                               |                                                             | ≈ nii 💷 10:33<br>🚰 🔲                           | Edit Sim                                | iple Advanc                         | ed +                                        |
| EURUSD<br>02:18:30            | 1.25 <b>70</b> <sup>0</sup>                                 | 1.25 <b>72</b> 0                               | 10:11:19<br><b>AUDCAD</b><br>Spread: 80 | <b>1.0498</b> 0<br>Low: 1.04840     | <b>1.0506</b> 0<br>High: 1.05470            |
| SPT_GLD<br>02:18:04           | 1621.50                                                     | <sup>余倍: 1,25639</sup><br>1622.00              | 10:11:17<br>AUDCHF<br>Spread: 80        | 0.97 <b>53</b> 0<br>Low: 0.97430    | 0.97 <b>61</b> 0<br>High: 0.97910           |
| 点差: 50<br>SPT_SVR<br>02:17:57 | ※高: 1 625.70<br>29.29                                       | 表低: 1 617.90<br>29. <b>32</b>                  | 10:11:24<br>AUDJPY<br>Spread: 70        | <b>79.77</b> 0<br>Low: 79.590       | 79.840<br>High: 80.070                      |
| 点差: 3<br>AUDJPY<br>02:18:14   | 表為: 29.57<br>78.98 <sup>0</sup>                             | 素低: 29.22<br>79. <b>04</b> <sup>0</sup>        | 10:11:23<br>AUDNZD<br>Spread: 200       | 1.29 <b>58</b> 0<br>Low: 1.29160    | 1.2978 <sup>0</sup><br>High: 1.29730        |
| 点差: 60<br>AUDUSD<br>02:18:22  | <sub>東高</sub> : 79.105<br>0.99 <mark>54</mark> <sup>5</sup> | <sub>素低: 78.354</sub><br>0.99 <b>57</b> 5      | 10:11:23<br><b>AUDUSD</b><br>Spread: 40 | 1.03 <b>96</b> 0<br>Low: 1.03700    | <b>1.0400</b> <sup>0</sup><br>High: 1.04290 |
| 点差: 30<br>GBPUSD<br>02:17:35  | <sub>最高: 0.99651</sub>                                      | <sub>表低</sub> : 0.98786<br>1.5486 <sup>0</sup> | 10:11:20<br>CADCHF<br>Spread: 80        | 0.9286 <sup>0</sup><br>Low: 0.92730 | 0.92 <b>94</b> 0<br>High: 0.93090           |
| 点差: 30<br>USDCAD              | 最高: 1.54926<br>1.02 <b>69</b> 3                             | ≵低: 1.54670<br>1.02 <b>72</b> 3                | Quotes Chart                            | Trade Hi                            | story Settings                              |

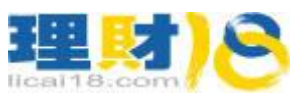

5. 添加个人喜好的品种,安卓版点手机上的菜单键,然后点交易品种;苹果版直接点 界面右上方的+号,删除已有品种点左上方 Edit。

| 読品   読品   進え的支易品升   ①   ①     EURUSD<br>02:18:50<br>* # : 1 25570   1.25 702   1.25 722   EURUSD<br># # : 1 25644   # # : 1 25639   EURUSD<br>Euro vs US Dollar   ①     SPT_GLD<br>1621.50   1621.50   1622.000   SPT_GLD<br># # : 1 625.70   # # : 1 617.90   SPT_SVR<br># # : 1 625.70   SPT_SVR<br># # : 1 625.70   SPT_SVR<br># SPOT SILVER (5000 oz.)   Image: SPT_SVR<br># SPOT SILVER (5000 oz.)   Image: SPT_SVR<br># : 1 600   SPT_SVR<br># : 1 600   SPT_SVR<br># : 1 600   SPT_SVR<br># : 1 250.70   Image: SPT_SVR<br># : 1 250.70   Image: SPT_SVR<br># : 1 25 | <b>1</b>                       |                                 | ବ ता <b>। 💷 1</b> 0:33            | <b>0</b>                                  | ' il <b>i 💷</b> 10:33 |               |
|----------------------------------------------------------------------------------------------------|--------------------------------|---------------------------------|-----------------------------------|-------------------------------------------|-----------------------|---------------|
| EURUSD<br>02:18:50<br>***: 20   1.2570 <sup>2</sup> 1.2572 <sup>2</sup> X: 50   1.2570 <sup>2</sup> 1.2572 <sup>2</sup> SPT_GLD<br>X: 50   1621.50   1622.00     X: 50   **: 1025.70   */:: 1817.90     SPT_SVR<br>X: 50   29.29   29.32     X: 50   *: 50   *: 29.57     X: 50   *: 78.980   79.040     02:18:14<br>/: X: 60   78.980   79.040     X: 50   .: 79.105   #: 78.354     AUDUSD<br>0:19:74   .: 8: 78.354     AUDUSD<br>0:19:75   .: 8: 78.354     AUDUSD<br>0:19:75   .: 99.540   0.99.570     Set : 4: 7: 8: 78   .: 8: 78.354     AUDUSD<br>0:19:01ar vs US Dollar   : 100 vs US Dollar     AUDUSD<br>/: #:1#   .: 8: 8: 4!     X: 90   .: 99.540   0.99.570     Set : 4: 1: 2500   .: 100 vs US Dollar   : 100 vs US Dollar     W: 1: 1: 1: 1: 1: 1: 1: 1: 1: 1: 1: 1: 1:                                                                                                    |                                |                                 |                                   | 选定的交易品种                                   |                       |               |
| SPT_GLD<br>(2:18:04)<br>(± ±: 50)   1621.50   1622.00     MUDJPS<br>(2:17:57)<br>(± ±: 3)   29.29   29.32     AUDJPY<br>(2:18:14)<br>(± ±: 60)   78.980   79.040     AUDUSD<br>(2:18:14)<br>(± ±: 60)   78.980   79.040     AUDUSD<br>(2:18:14)<br>(± ±: 60)   78.980   79.040     AUDUSD<br>(2:18:14)<br>(± ±: 60)   78.980   79.040     AUDUSD<br>(2:18:14)<br>(± ±: 60)   79.040     AUDUSD<br>(2:18:14)<br>(± ±: 60)   0.99540   0.99570     BPUSD<br>(± ±: 4)   (5)     BPUSD<br>(± ±: 4)   (5)     BUSD<br>(± ±: 4)   (5)     MUDUSD<br>(2:18:14)<br>(± ±: 60)   (2)     AUDUSD<br>(2:18:14)<br>(± ±: 60)   (2)     AUDUSD<br>(2:18:14)<br>(± ±: 60)   (2)     AUDUSD<br>(2:18:14)<br>(± ±: 60)   (2)     AUDUSD<br>(2:18:14)<br>(± ±: 60)   (2)     AUDUSD<br>(2:18:14)   (2)     AUDUSD<br>(2:18:14)   (2)     AUDUSD<br>(2:18:14)   (2)     AUDUSD<br>(2:18:14)   (2)     AUDUSD<br>(2:18:14)   (2)     AUDUSD<br>(2:18:14)   (2)     AUDUSD<br>(2:18:14)   (2)     AUDUSD<br>(2:18:14)   (2)     AUDUSD<br>(2:18:14) <t< td=""><td>EURUSD<br/>02:18:50<br/>.≛.≰: 20</td><td>1.25<b>70</b>2<br/>成為: 1.25844</td><td>1.25<b>72</b>2<br/>∦.4k: 1.25639</td><td>EURUSD<br/>Euro vs US Dollar</td><td>٢</td><td></td></t<>                                                                                                    | EURUSD<br>02:18:50<br>.≛.≰: 20 | 1.25 <b>70</b> 2<br>成為: 1.25844 | 1.25 <b>72</b> 2<br>∦.4k: 1.25639 | EURUSD<br>Euro vs US Dollar               | ٢                     |               |
| SPT_SVR 29.29 29.32 AUDJPY 78.980 79.040 Australian Dollar vs Japanese Yen C AUDUSD 0.99540 0.99570 C K点: 78.354 K点: 78.354 AUDUSD 0.99540 0.99570 C K点: 78.354 C C                                                                                                    | SPT_GLD<br>02:18:04            | 1621.50                         | 1622.00                           | SPT_GLD<br>SPOT GOLD (100 oz.)            | ٢                     |               |
| AUDJPY<br>A 為: 29.57 まい: 29.22<br>AUDJPY<br>78.980 79.040<br>0:218:14<br>水志: 70 105 末後、78.354<br>AUDUSD 0.99.540 0.99.570<br>下注<br>水行半<br>文長歩杆<br>文長歩杆<br>文氏本杆<br>花菜 洗洗<br>花菜 25.27 まい: 29.22<br>AUDJPY<br>Australian Dollar vs Japanese Yen<br>AUDUSD<br>Australian Dollar vs US Dollar<br>GBPUSD<br>British Pound vs US Dollar<br>USDCAD<br>USDCAD<br>USDCAL<br>USDCAF<br>USDCHF<br>USDCHF                                                                                                    | 点差: 50<br>SPT_SVR              | 29. <b>29</b>                   | 29.32                             | SPT_SVR<br>SPOT SILVER (5000 oz.)         | ٢                     | •             |
| 02:18:14<br>点差: 60 水点: 79.105 花点: 78.504   AUDUSD 0.99.540 0.99.570   ● ●   ● ●   ● ●   ● ●   ● ●   ● ●   ● ●   ● ●   ● ●   ● ●   ● ●   ● ●   ● ●   ● ●   ● ●   ● ●   ● ●   ● ●   ● ●   ● ●   ● ●   ● ●   ● ●   ● ●   ● ●   ● ●   ● ●   ● ●   ● ●   ● ●   ● ●   ● ●   ● ●   ● ●   ● ●   ● ●   ● ●   ● ●   ● ●   ● ●   ● ●   ●                                                                                                    | 点差: 3<br>AUDJPY                | 武為: 29.57<br>                   | £⊈; 29.22<br>70 Ω4 0              | AUDJPY<br>Australian Dollar vs Japanese Y | en ③                  | o fi          |
| AUDUSD 0.99540 0.99570<br>British Pound vs US Dollar<br>USDCAD US Dollar<br>USDCAD US Dollar<br>USDCAD US Dollar<br>USDCAF                                                                                                    | 02:18:14<br>点差: 60             | ₩8. <b>90</b><br>最高: 79.105     | 7 <del>5.04</del><br>最低: 78.354   | AUDUSD<br>Australian Dollar vs US Dollar  | ٢                     | $\mathcal{C}$ |
| 新订単 定当品种<br>USDCAD<br>USDCAD<br>USDClar vs Canadian Dollar<br>USDCHF                                                                                                    | AUDUSD                         | 0.99540                         | 0.99 <b>57</b> 0                  | GBPUSD<br>British Pound vs US Dollar      | ٢                     | •             |
|                                                                                                    | stit 4                         | 968au                           | 2.5.5.11                          | USDCAD<br>US Dollar vs Canadian Dollar    | ٢                     |               |
| -                                                                                                    | <b>张</b> 户                     | il I                            | 关于                                | USDCHF                                    | ۲                     |               |

 点击图表可以看行情图,添加指标。安卓版图表界面下面有相应的图标,对应 iPhone 版是图表上方。安卓的对应是:选择品种,周期,图形显示,添加指标,新订单。 iPhone 版里面对应参考,其中多了一个 "+"图标代表十字准线

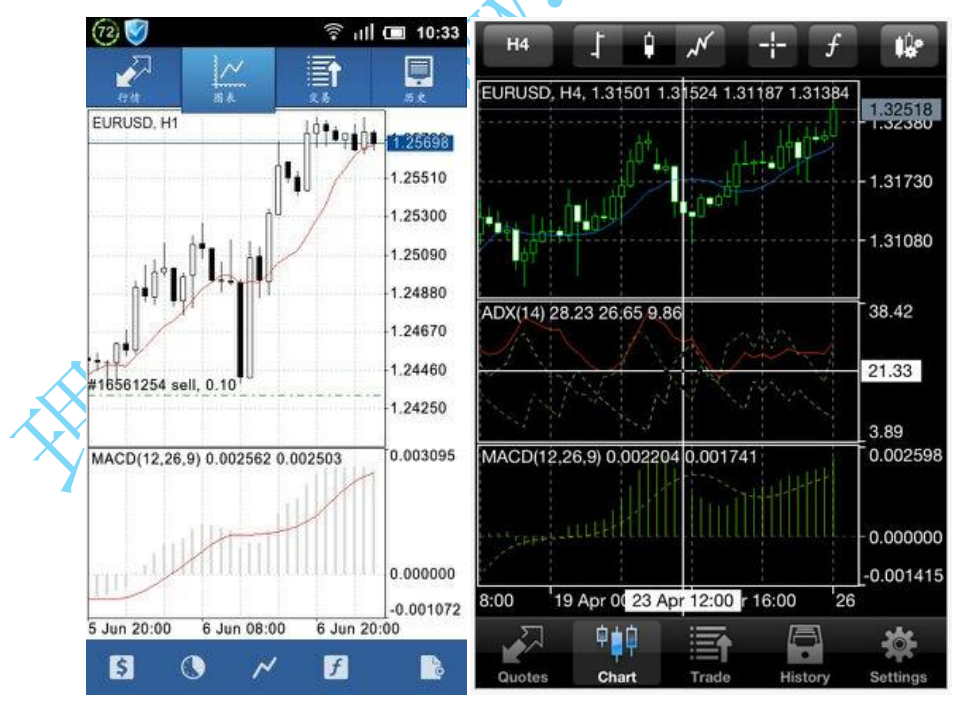

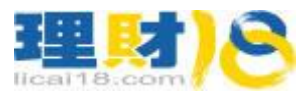

7. 如何交易?需要交易时直接在行情栏点击相应代码,出来菜单选择新订单。

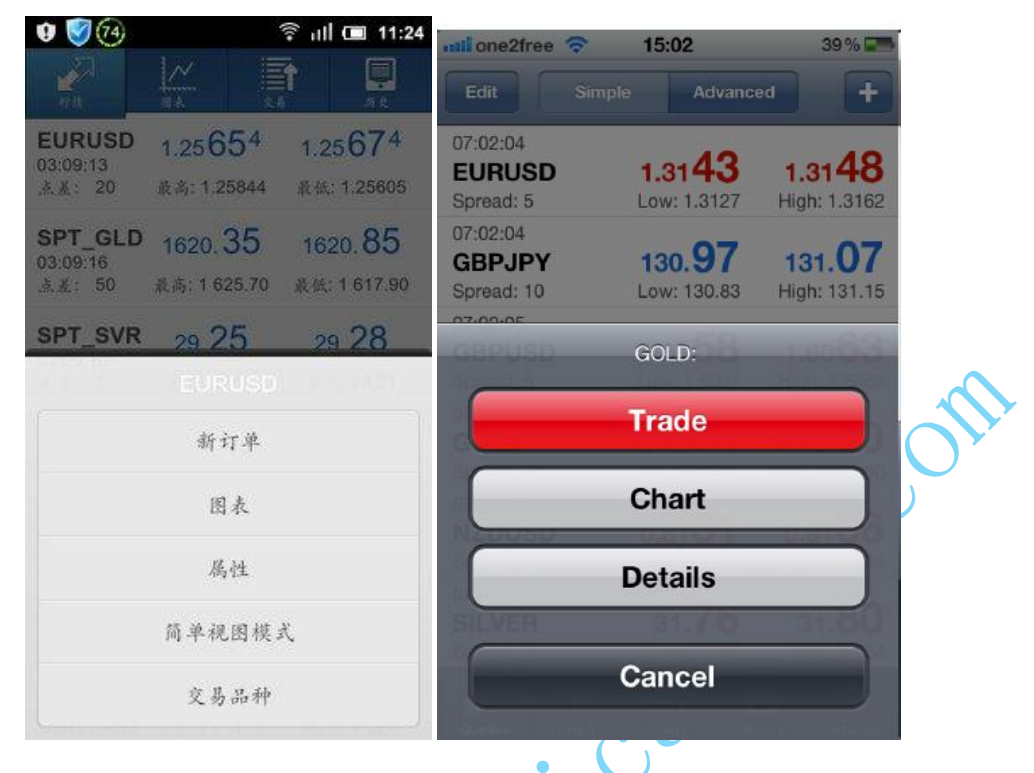

 出现以下窗口,如果即时交易可以直接点下面按钮"下一个",然后点卖出或者买入 按钮。如果挂单交易,在界面中间"即时执行"那点击一下出现挂单选项,选择相 应挂单方式。

| Eur<br>g     | Euro vs US Dollar<br>即时执行, 1.00 |      |                  | EURUSD<br>即时执行, 1.00 |  |  |
|--------------|---------------------------------|------|------------------|----------------------|--|--|
|              | 交易量<br>1.00                     | > >> | 1.25 <b>65</b> 4 | 1.25 <b>67</b> 4     |  |  |
|              |                                 |      | 止胡               | 裁利                   |  |  |
| EURUSD       |                                 | ~    | 0.00000          | 0.00000              |  |  |
| 即时执行         | 即时执行                            |      | 偏差               |                      |  |  |
|              |                                 |      | 0                |                      |  |  |
| $\mathbf{A}$ |                                 |      |                  |                      |  |  |
| X            |                                 |      |                  |                      |  |  |
| $\gamma$     |                                 |      |                  |                      |  |  |
|              |                                 |      |                  |                      |  |  |
|              |                                 |      |                  |                      |  |  |
| 1999<br>     |                                 |      | -                | 1                    |  |  |
|              | アー个                             |      | 卖出               | 买入                   |  |  |

 如何平仓,修改定单?在软件交易栏可以看到账户的资金和定单等信息,长按相应 的定单后稍等一会,会弹出菜单,选择平仓或者修改定单即可。

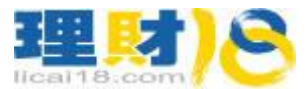

**10.** 关于设置选项,参考以下截图。上面第4条里面的截图界面是高级模式,取消后即 没有点差,和最高价,最低价的显示。

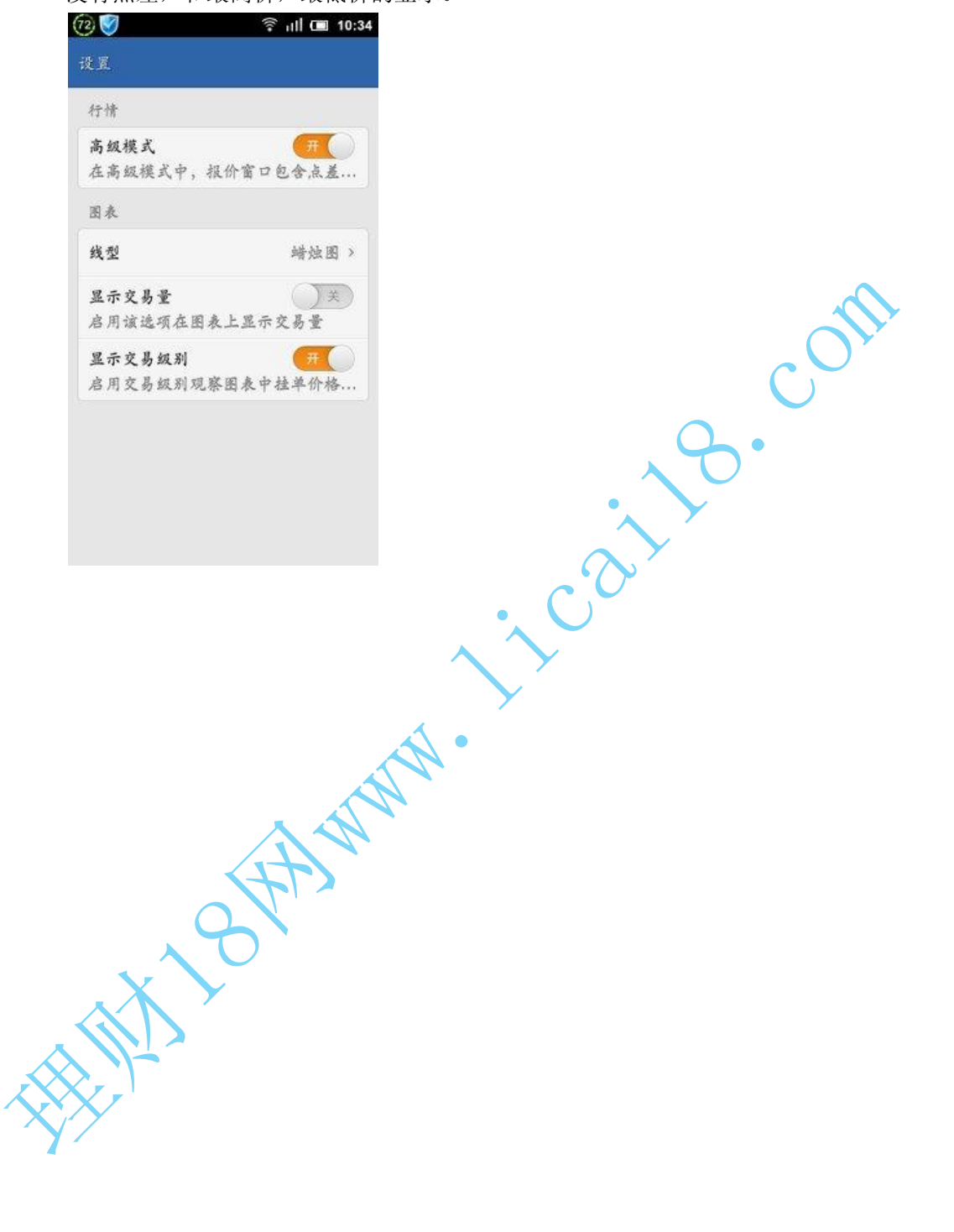